# ONLINE APPLICATION FOR LEAVE OF ABSENCE

## Open a browser and go to www.depedabra.com

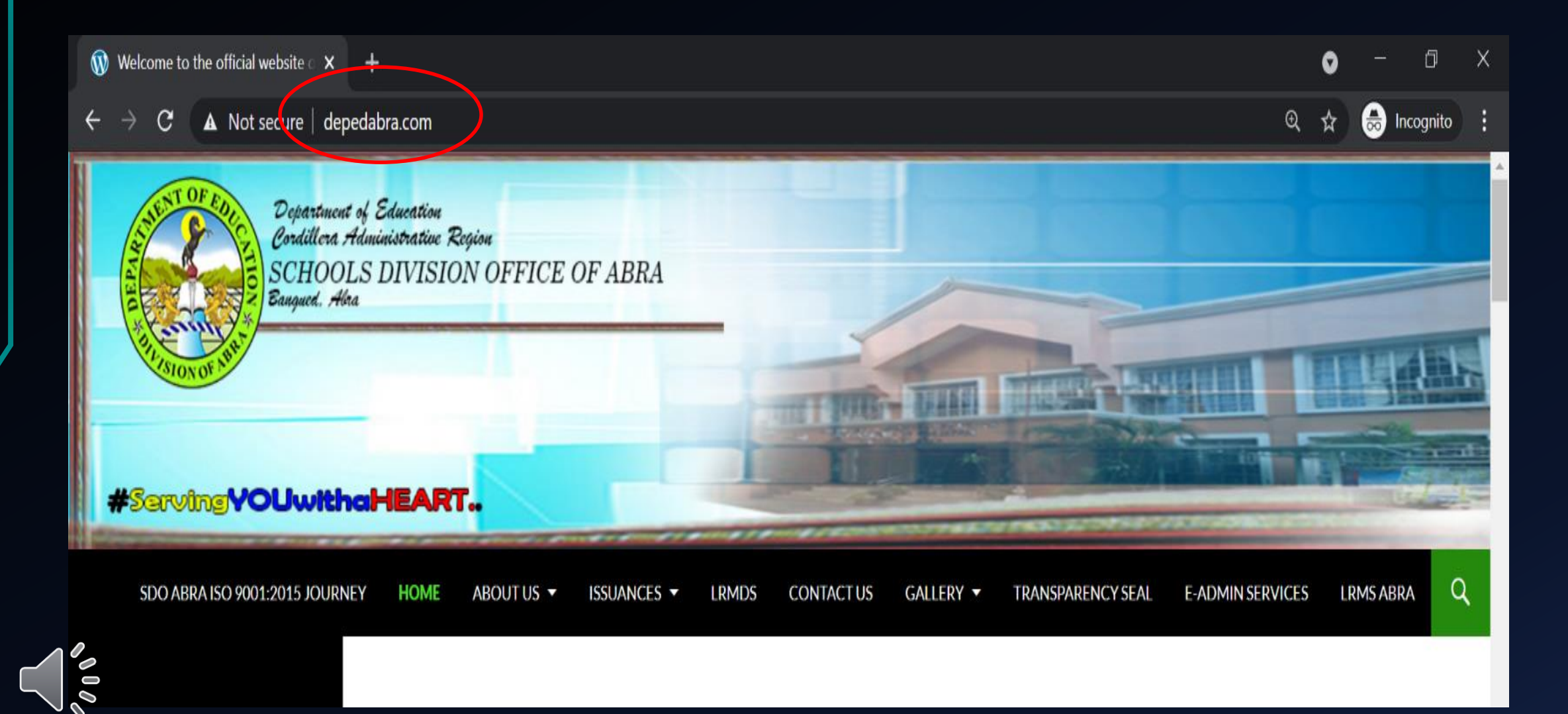

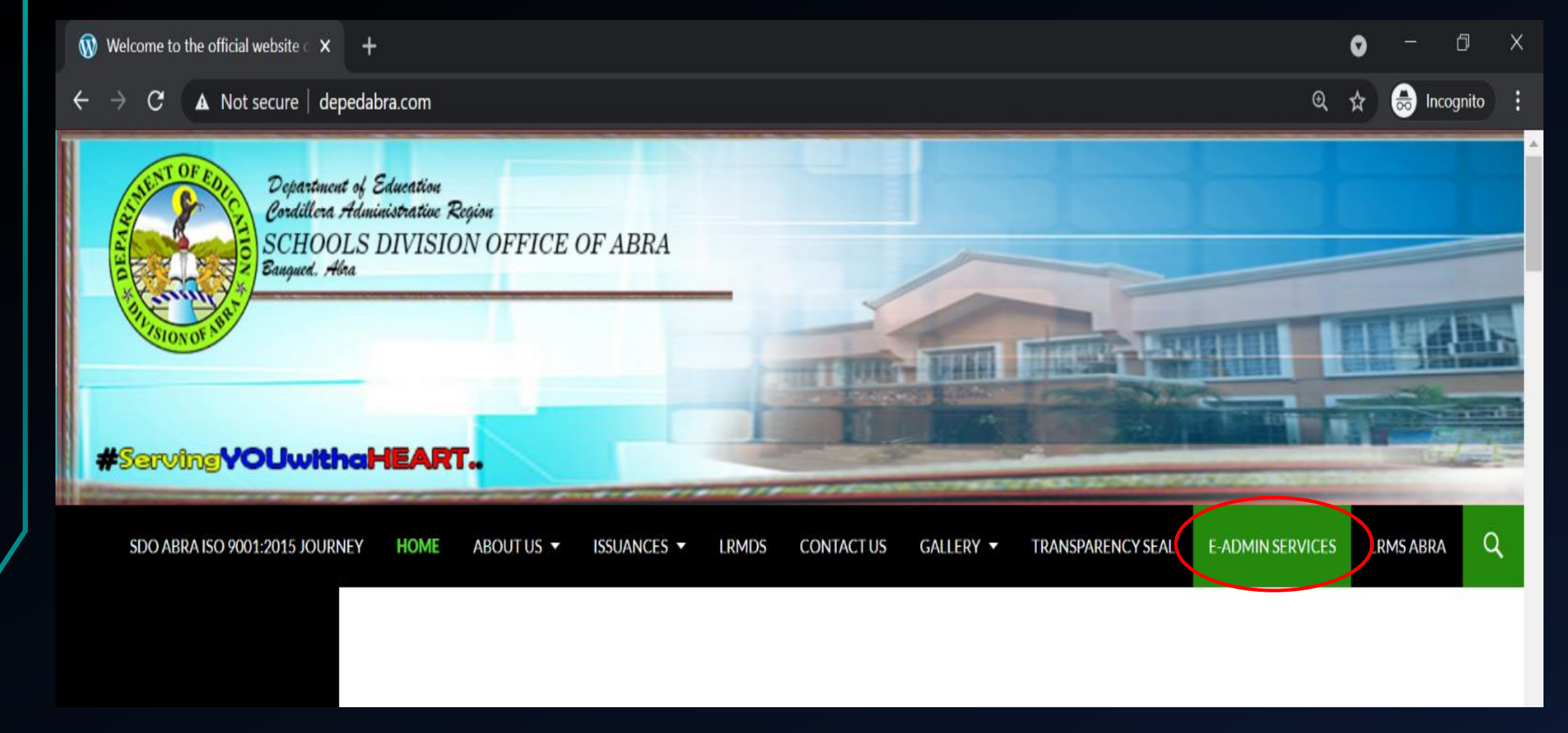

### Click E – ADMIN SERVICES in the menu bar

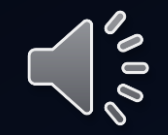

### Select and click the LINK for Online Application for CS form 6

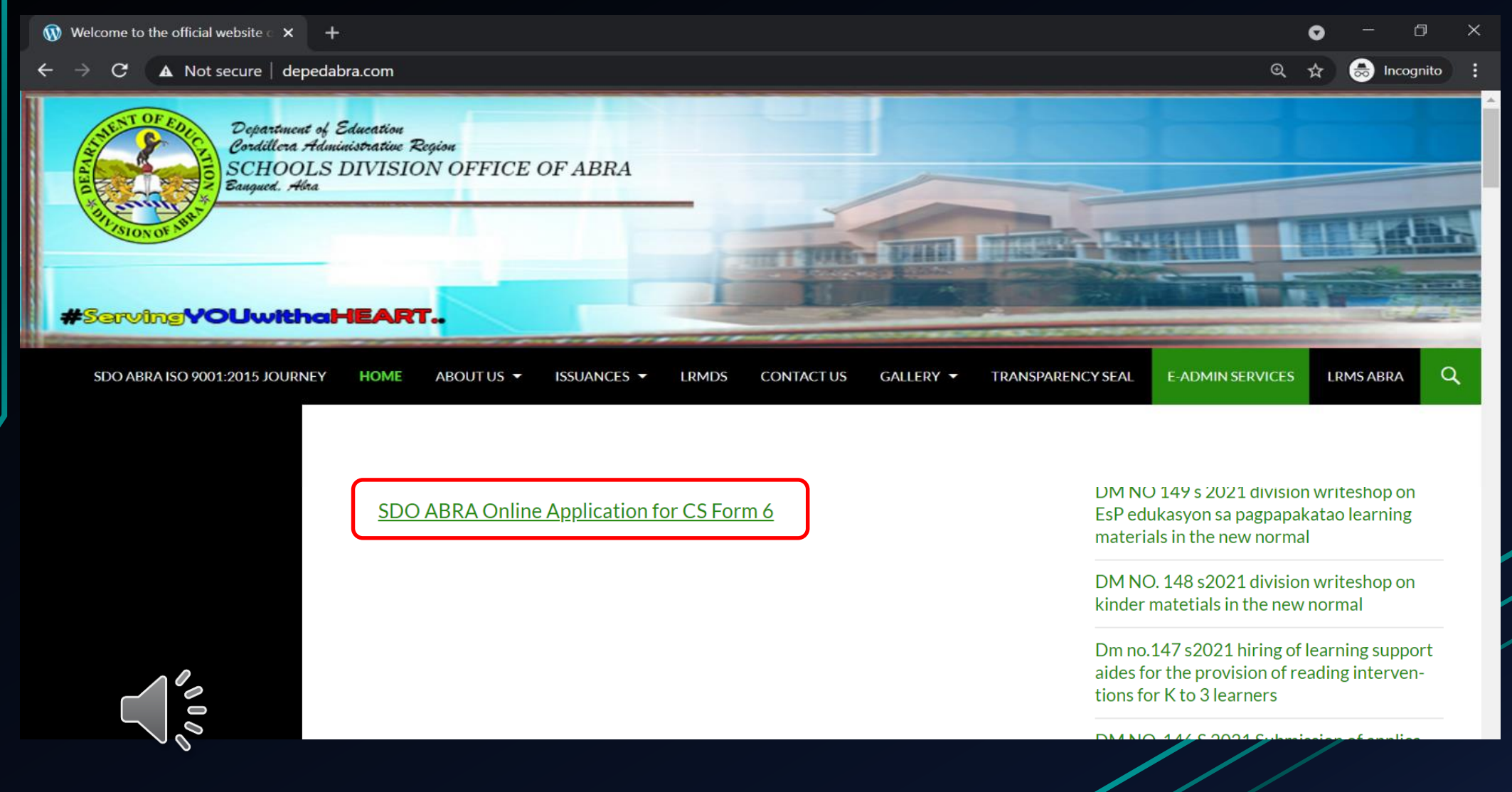

←

Upload the scanned or PDF copy of the CS Form 6 with signature.

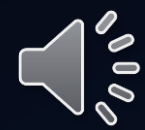

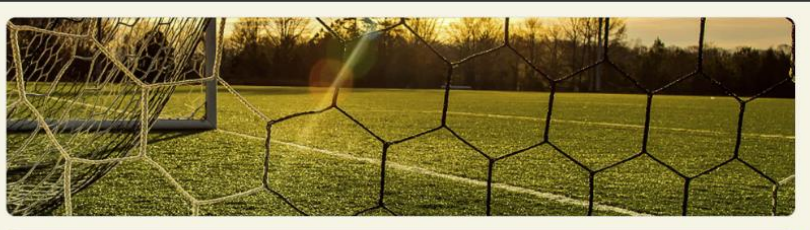

#### Submit application for maternity leave, sick leave, return to duty, etc.

Submit application for maternity leave, sick leave, return to duty, etc. PLEASE READ BEFORE CONTINUING. All information collected from this form will be used in the processing of all documents submitted. Your contact number is required for verification purposes. Proceed only if you agree to this condition. The name and photo associated with your Google account will be recorded when you upload files and submit this form. Any files that are uploaded will be shared outside of the organization they belong to.

The name and photo associated with your Google account will be recorded when you upload files and submit this form.

Any files that are uploaded will be shared outside of the organization they belong to.

Not marlou.borja@deped.gov.ph? Switch account

\* Required

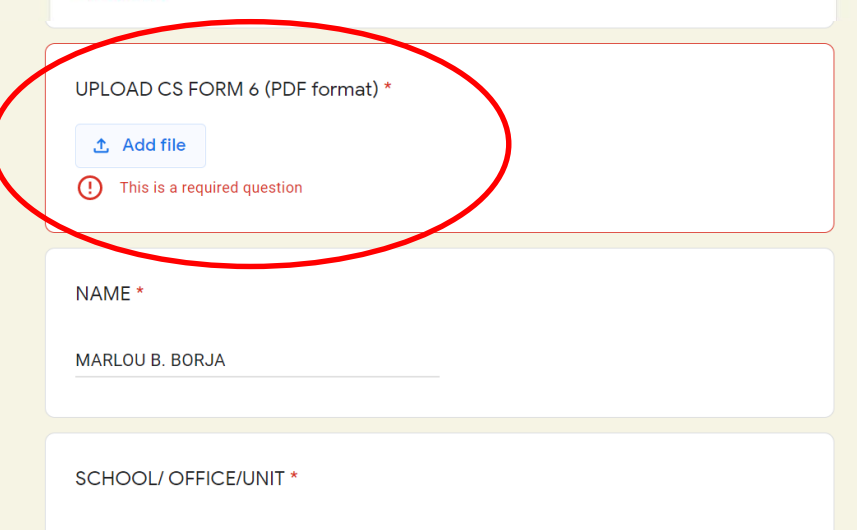

SDO ABRA ICTS

## Insert the scanned form

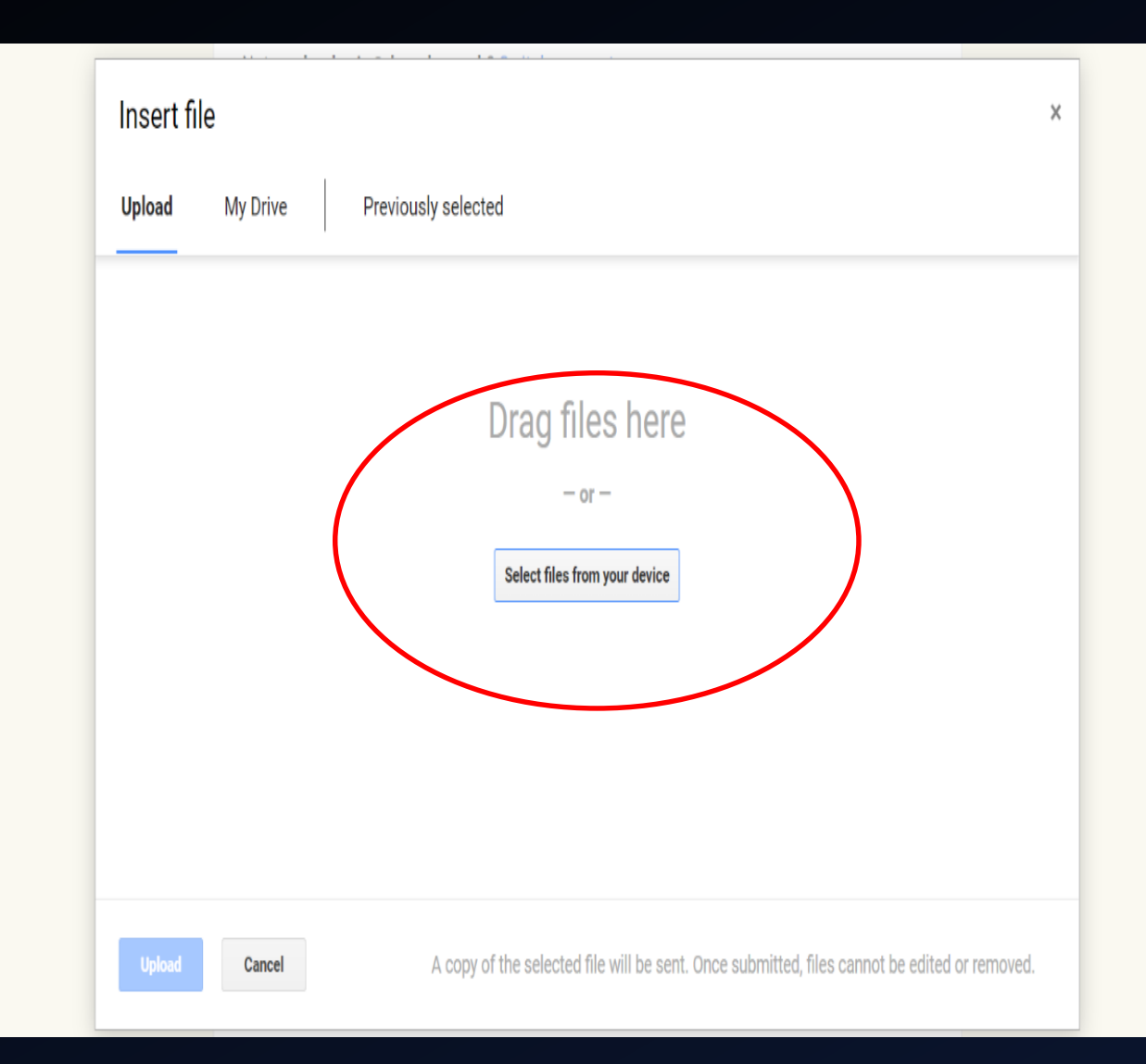

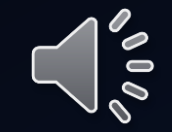

## Locate then select the file and click Open

| Open                                                                                                    |              |                                                                                                    |                                                                                                    |                                                                                                    |                            | × Autho                   |
|----------------------------------------------------------------------------------------------------|--------------|----------------------------------------------------------------------------------------------------|----------------------------------------------------------------------------------------------------|----------------------------------------------------------------------------------------------------|----------------------------|---------------------------|
| $\leftarrow$ $\rightarrow$ $\checkmark$ $\uparrow$ 🖹 > Thi                                                                                                    | ch Documents |                                                                                                    |                                                                                                    |                                                                                                    |                            |                           |
| Organize  • New folde                                                                                                    | r            |                                                                                                    |                                                                                                    |                                                                                                    |                            | o to.                     |
| <ul> <li>Quick access</li> <li>Desktop</li> <li>Downloads</li> <li>Documents</li> <li>Pictures</li> <li>2020 RETOOTLING 1</li> <li>OTHER FORMS</li> <li>Screenshots</li> <li>TRANSPARENCY SE,</li> <li>OneDrive</li> <li>This PC</li> <li>Network</li> </ul> | Name         | Control of the second second s | Date modified<br>25/11/2020 9:05 am<br>07/12/2020 10:00 am<br>04/05/2021 8:40 am<br>29/04/2021 10:45 am<br>07/05/2021 10:27 am<br>05/05/2021 11:02 am | Type         File folder         File folder         File folder         Microsoft Ed         Microsoft Ed | ge PDF<br>ge PDF<br>ge PDF | 101 KB<br>128 KB<br>94 KB |
| File nar                                                                                                    | ne:          |                                                                                                    |                                                                                                    | V PDF File                                                                                                 | Cance                      | anno                      |

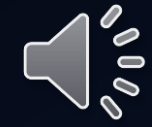

Upload the file.

| $\leftarrow \rightarrow C$ $$ docs.go             | pgle.com/forms/d/e/1FAIpQLSfR7UEpramOTZ-IjhcUiehEH-wEjrdqWuba4R_g9zLxfMOJzA/viewform                       | 🖈 👼 Incognito 🚦 |
|---------------------------------------------------|----------------------------------------------------------------------------------------------------|-----------------|
|                                                   | Any files that are uploaded will be shared outside of the organization they belong to.                     | <b>^</b>        |
|                                                   | Insert file ×                                                                                              |                 |
|                                                   | Upload My Drive Previously selected                                                                        |                 |
|                                                   | CS Form 6 - REVISED2.pdf 127.88K                                                                           |                 |
|                                                   | Add more files                                                                                             |                 |
|                                                   |                                                                                                    |                 |
|                                                   |                                                                                                    |                 |
|                                                   |                                                                                                    |                 |
|                                                   |                                                                                                    |                 |
|                                                   | Upload Cancel A copy of the selected file will be sent. Once submitted, files cannot be edited or removed. |                 |
|                                                   |                                                                                                    | · · · · ·       |
| $\leftarrow$ $\rightarrow$ C $\triangleq$ docs.go | ogle.com/forms/d/e/1FAIpQLSfR7UEpramOTZ-IjhcUiehEH-wEjrdqWuba4R_g9zLxfMOJzA/viewform                       | 🖈 👼 Incognito : |
|                                                   | CS Form 6 - REVI X                                                                                         | <u> </u>        |
|                                                   |                                                                                                    |                 |

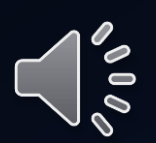

## Submit the application form.

| UPLOAD CS FORM 6  | (PDF format) * |   |  |
|-------------------|----------------|---|--|
| 1 Add file        |                |   |  |
|                   |                |   |  |
| NAME *            |                |   |  |
| MARLOU B. BORJA   |                |   |  |
|                   |                |   |  |
| SCHOOL/ OFFICE/UN | IIT *          |   |  |
| SDO ABRA ICTS     |                |   |  |
|                   |                |   |  |
| Contact Number *  |                |   |  |
| 09201234569       |                | - |  |
|                   |                |   |  |
| Submit            |                |   |  |
|                   |                |   |  |

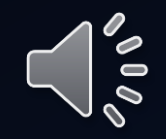

You will receive a confirmation email after the successful online application of your Form 6.

000

# **KEEP** CALM. relax, enjoy your leave